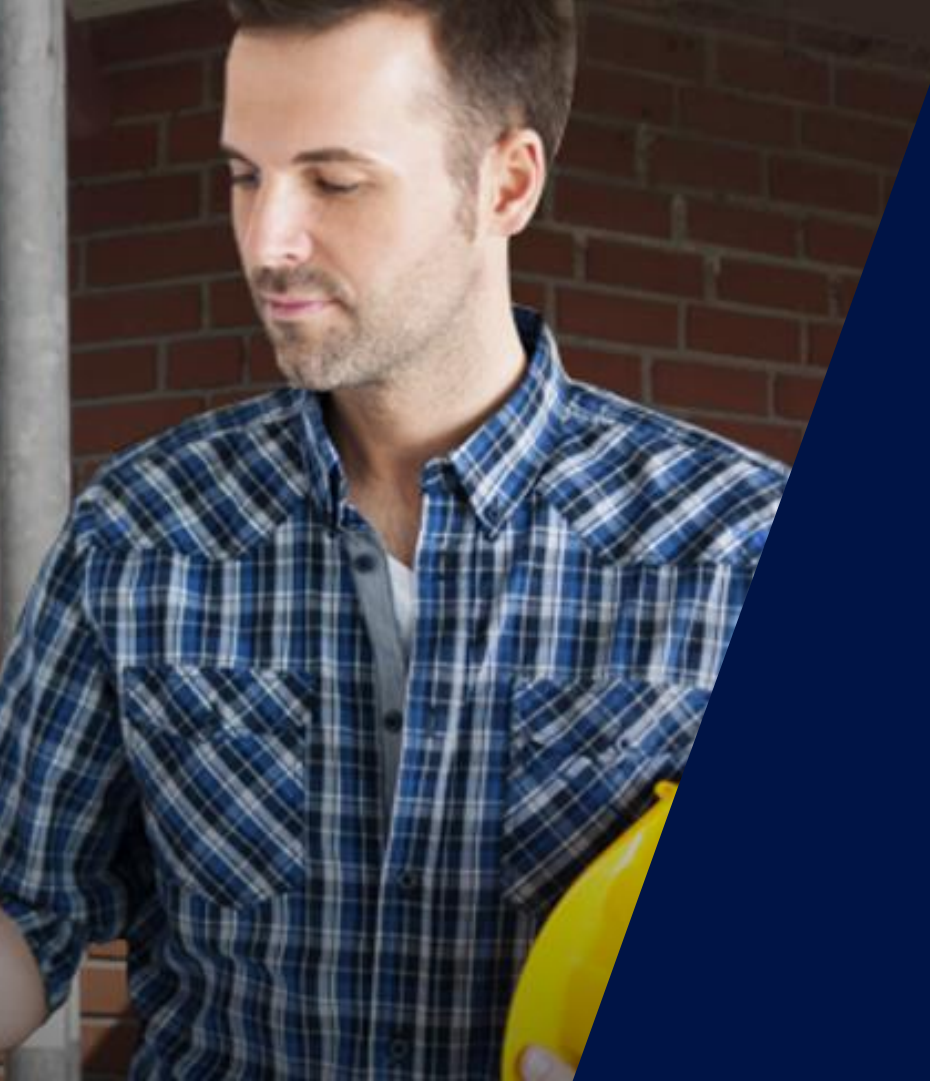

## Asistencia Técnica SolarEdge

Walter Casarin – Technical Sales Manager Spain & Portugal mayo de 2020

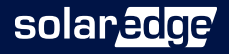

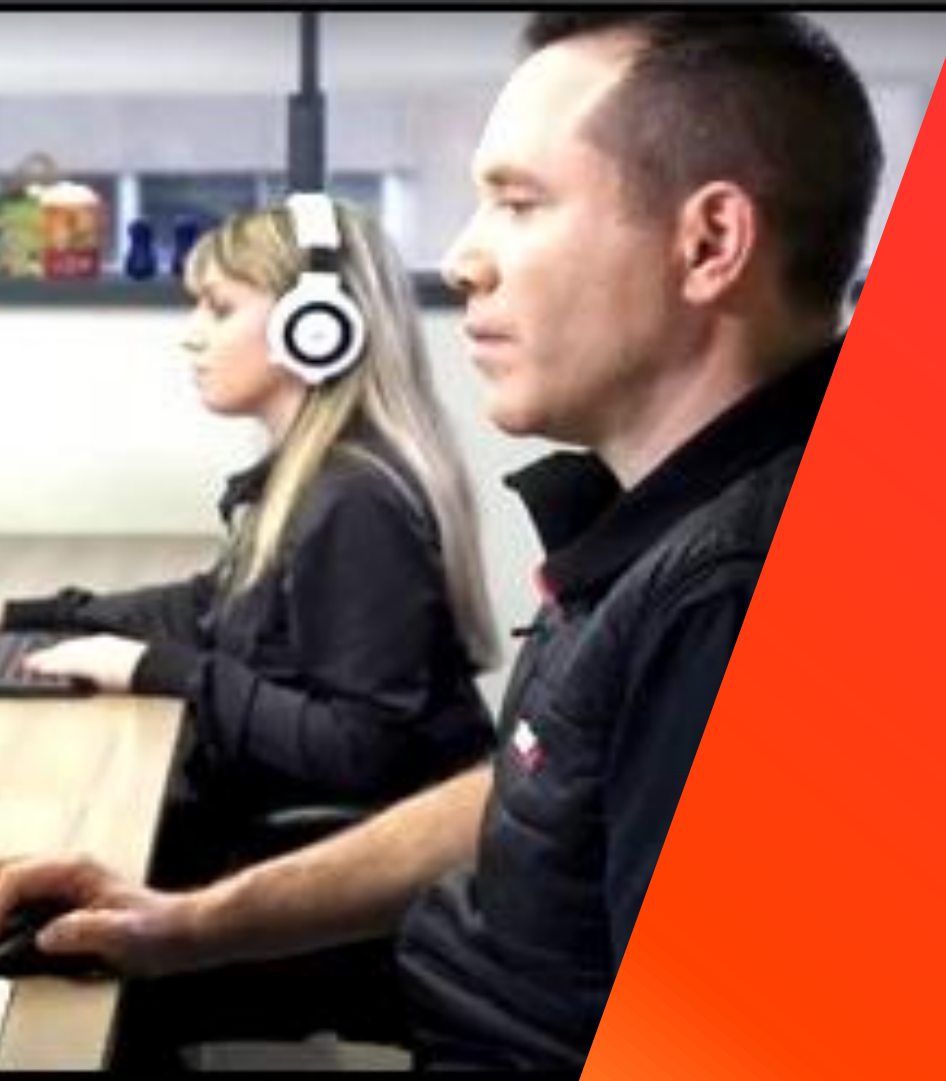

## Equipo de Asistencia para España y Portugal

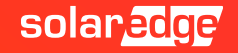

### División SolarEdge Ibérica

- Equipo SolarEdge para ventas y posventa
  - Responsables técnico-comerciales
  - Field Service Engineer para soporte técnico de remoto y puestas en marcha
  - Equipo de soporte técnico de remoto y formación

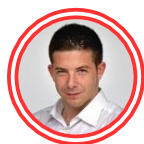

**Inaki Pacha** Sales Manager

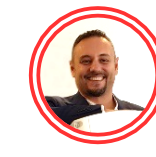

Walter Casarin Technical Sales Manager

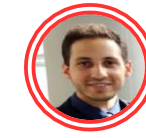

**Miguel Chasan Gutierrez** Tech support & Field Engineer

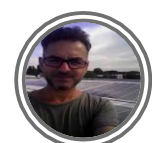

**Gian Pietro Piras** Field and Technical Support

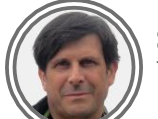

Stefano Silvestri Technical Support

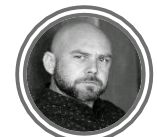

**Dimitriy Ivanov** Technical Support

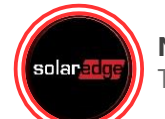

**Nevena Lalova** Technical Support

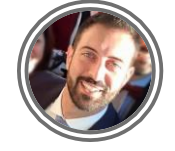

**Simone Maenza** Quality Manager & Service Training

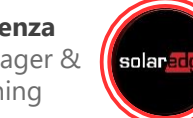

**Carlos Lopes** Technical Support

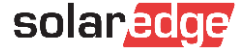

### Equipo preventa y posventa SolarEdge Italia

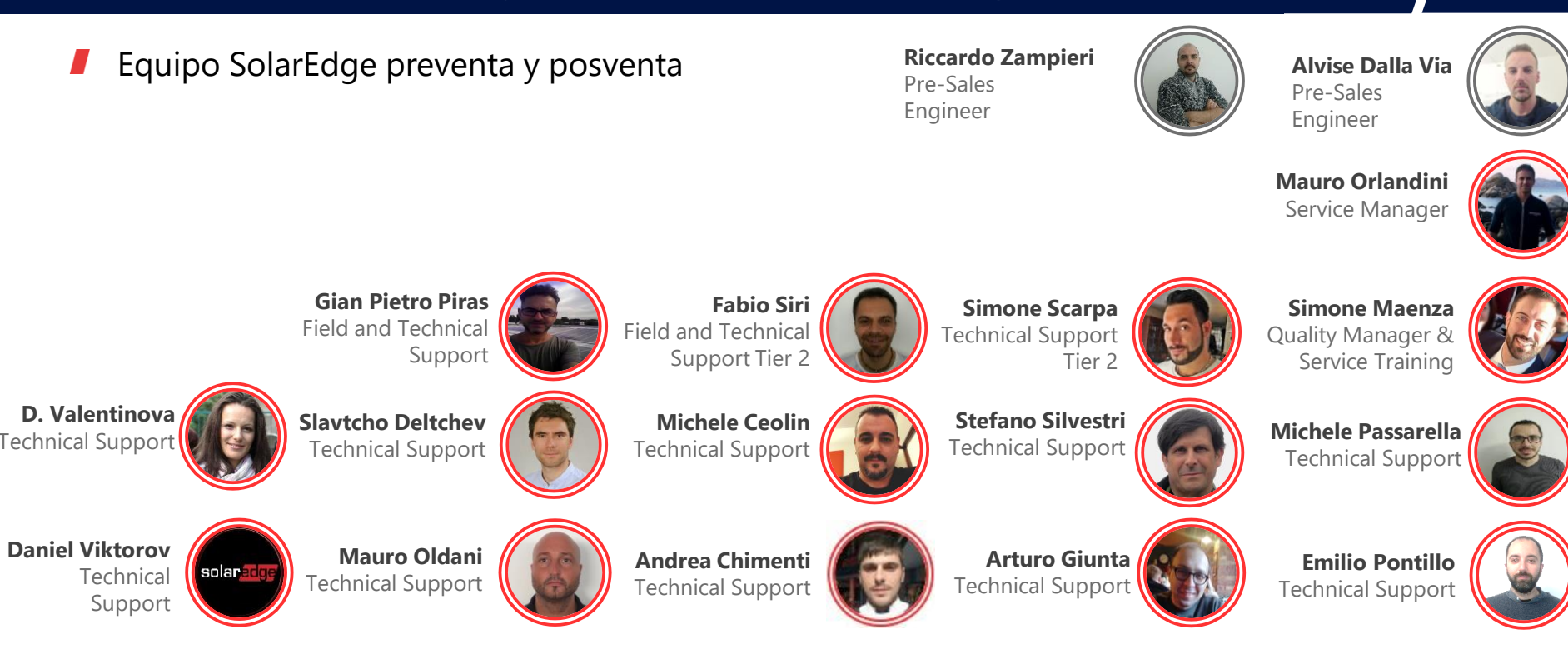

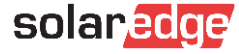

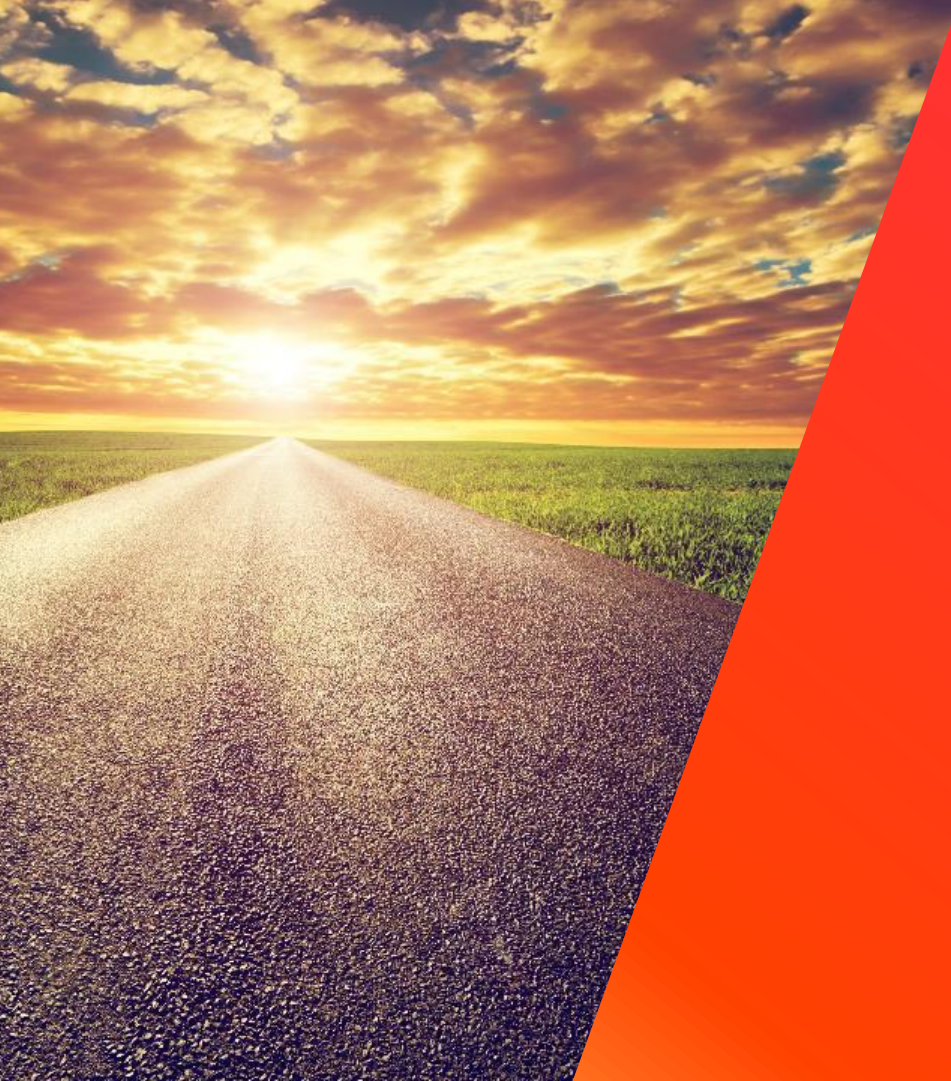

# El proceso posventa

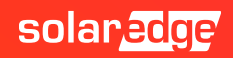

## Paso 0 Formación

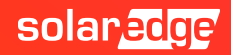

### Página web SolarEdge

#### https://www.solaredge.com/es

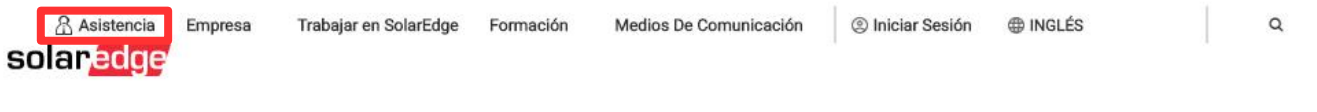

Profesionales FV Propietarios de viviendas Propietarios de negocios Servicios de red Productos

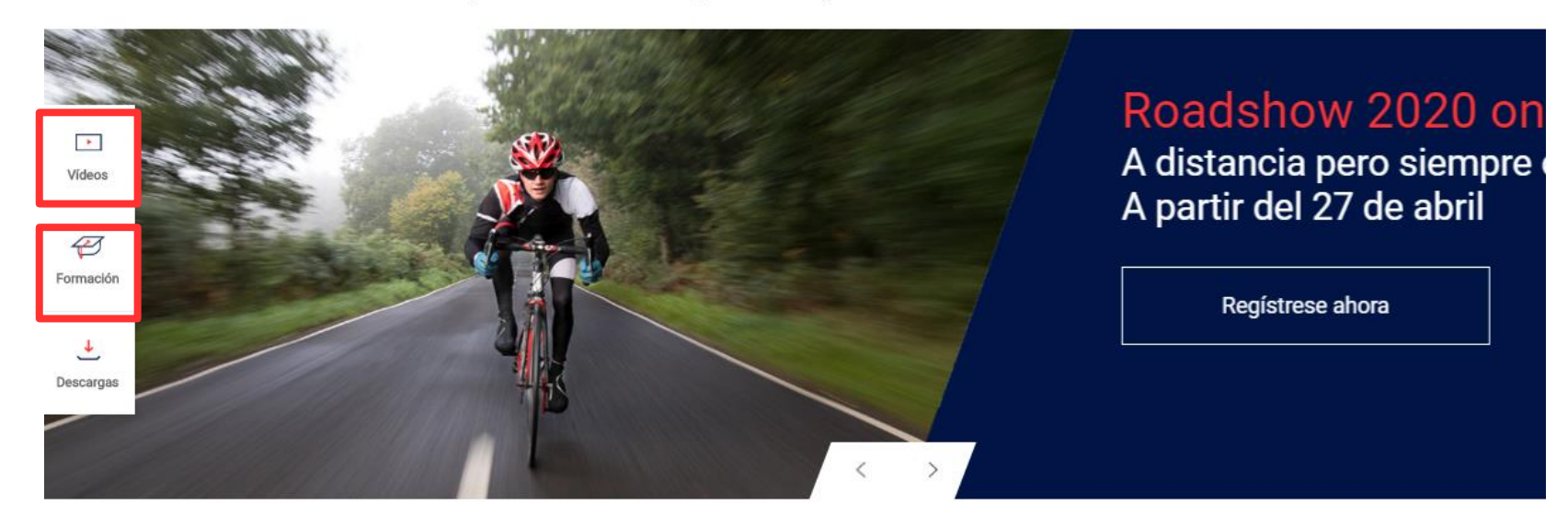

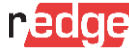

### Formación online

#### https://www.solaredge.com/es/service/training

#### Spain

| On-Demand Webinars                                                                                                   | C Duración | Registro   |
|----------------------------------------------------------------------------------------------------|------------|------------|
| Roadshow Spain 2020 - Smart Energy, las<br>soluciones SolarEdge para aumentar la<br>cuota de autoconsumo             | 01:30 hr   | Click Here |
| Roadshow Spain 2020 - Inversor con<br>cargador para vehículos eléctricos                                             | 01:30 hr   | Click Here |
| Roadshow Spain 2020 - Sistemas<br>industriales y a gran escala                                                       | 01:30 hr   | Click Here |
| Roadshow Spain 2020 - Las soluciones<br>industriales SolarEdge: inversores trifásicos<br>y optimizadores de potencia | 01:30 hr   | Click Here |
| Roadshow Spain 2020 - Meter y<br>monitorización de consumos para<br>instalaciones industriales SolarEdge             | 01:30 hr   | Click Here |
| Roadshow Spain 2020 - Designer para<br>instalaciones industriales                                                    | 01:30 hr   | Click Here |
| Roadshow Spain 2020 - Seguridad y ahorros<br>en BOS y 0&M                                                            | 01:30 hr   | Click Here |
| Roadshow Spain 2020 - Opciones de<br>comunicación y monitorización SolarEdge                                         | 01:30 hr   | Click Here |
| Roadshow Spain 2020 - Concepto de<br>funcionamiento y factor de rendimiento                                          | 01:30 hr   | Click Here |

### Videos SolarEdge en Youtube

#### https://www.youtube.com/user/SolarEdgePV

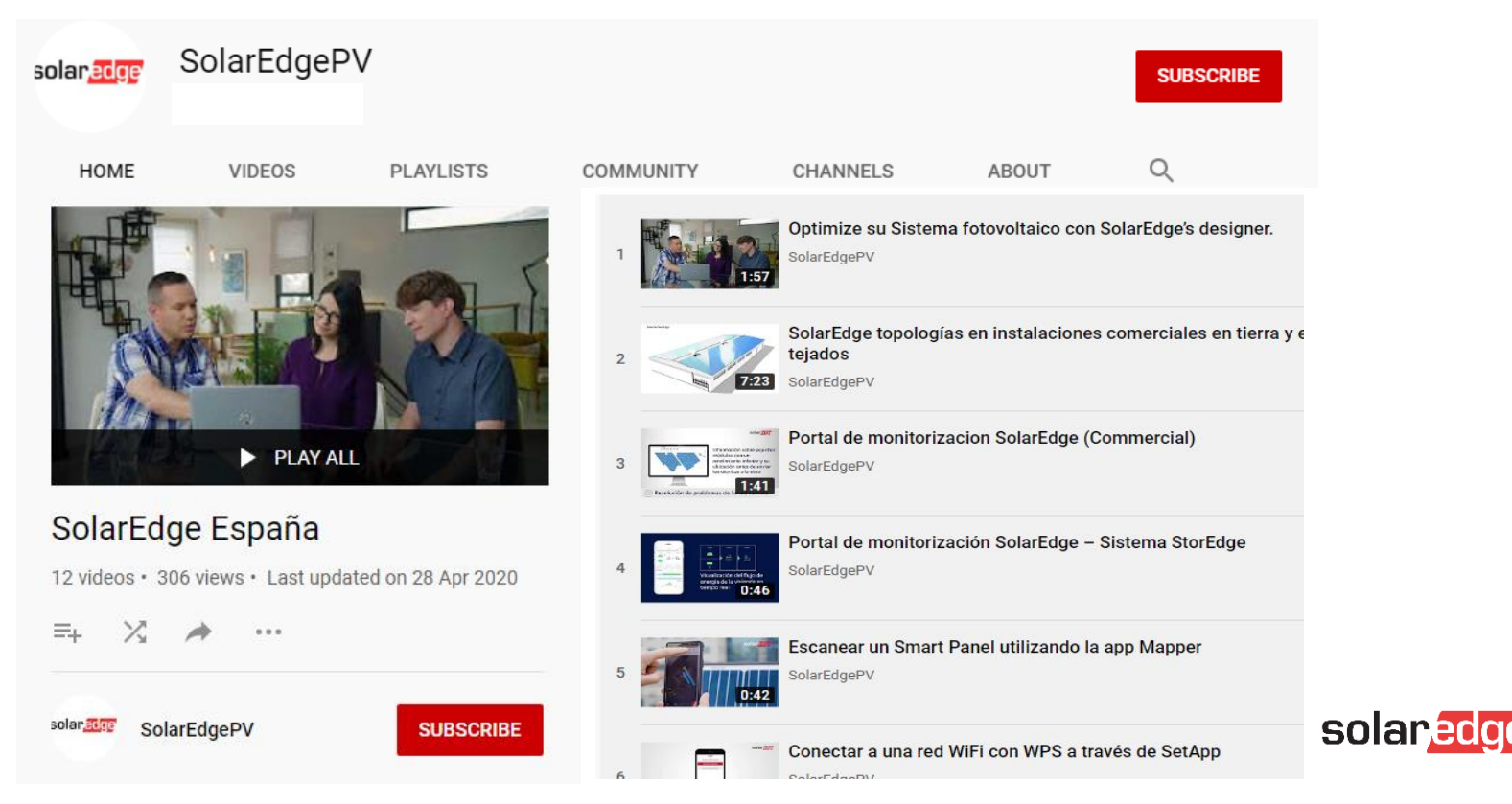

### Página web SolarEdge – Preguntas frecuentes

#### Centro de Asistencia

#### https://www.solaredge.com/es/service/support

#### Links de asistencia rápida

Registración no necesaria

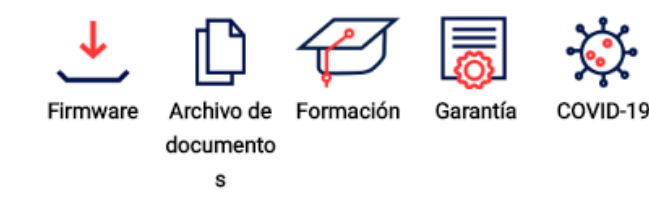

#### Material de soporte

Estimado cliente de SolarEdge, por favor regístrese para acceder al material de soporte que sigue:

- Busca en nuestra Enciclopedia completa
- Abrir un nuevo caso
- Ver el estado de su caso/casos
- Mira el vídeo para la resolución de problemas
- Contacta con nuestro representante

#### Preguntas más frecuentes

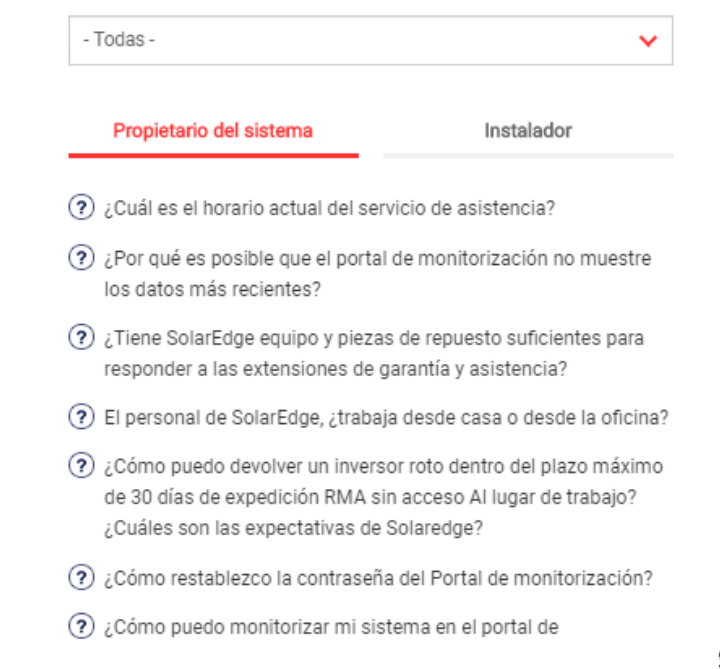

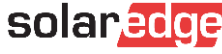

Instalador

### Asistencia Técnica

El equipo de Asistencia Técnica de SolarEdge proporciona ayuda **antes**, **durante** y **después** de la instalación.

- La tecnología única de SolarEdge permite a nuestro equipo de asistencia de utilizar herramientas avanzadas para resolución desde remoto de problemas en tiempo real
  - Análisis del portal de monitorización
  - Resolución remota de problemas
  - Configuración remota de inversores y optimizadores de potencia
  - Actualizaciones remotas de firmware

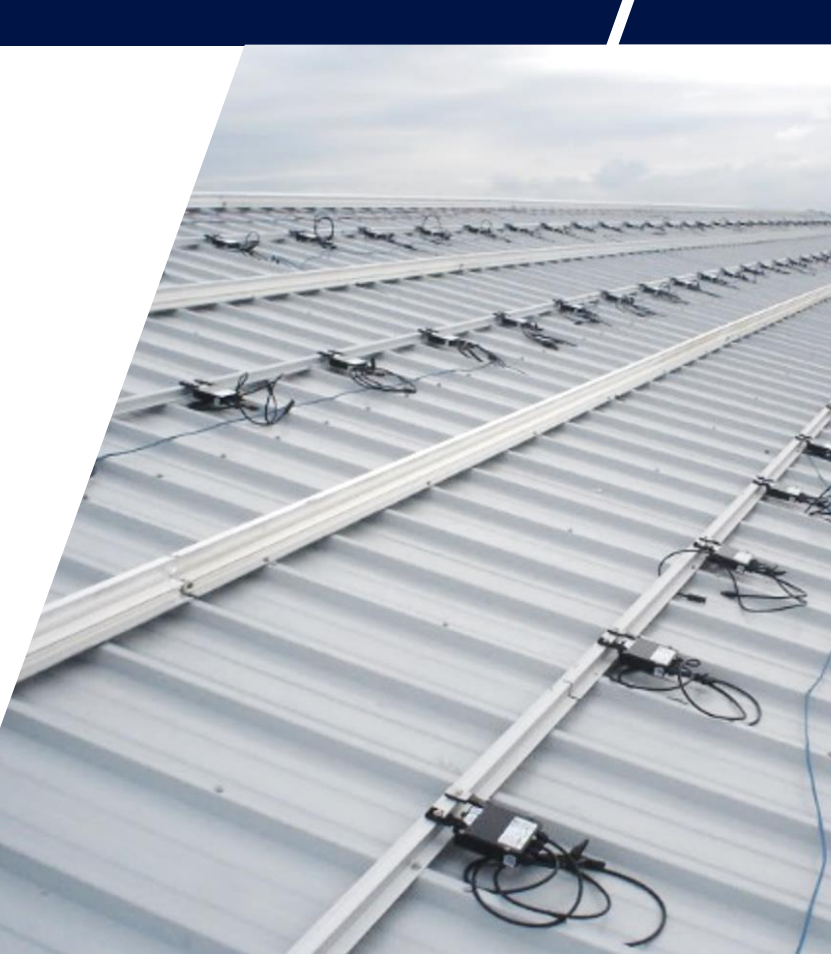

Paso 1 Recopilar datos/información

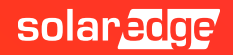

### Paso 1: Descripción del problema

- Necesita asistencia técnica?
- Asegúrese de tener a mano toda la información. Esto nos ayudará a ayudarle:
  - Conectar primero el inversor a internet y comprobar S\_OK
  - Nº de serie del inversor o del componente que se pretende revisar (Si la consulta se refiere a un optimizador, indicar también el número de serie del inversor)
  - Mediciones y controles realizados (con numeros y valores medidos) (Indique el punto exacto de las mediciones hechas para comprobar y resolver el problema encontrado
  - Fotos, si posible
     (Si el problema es visible, enviarnos las fotos puede ayudar a solucionar el problema)
  - Nombre de la planta / ID de la planta en el portal de monitorización (Si tenemos creada la planta en el portal de monitorización, recomendable y necesario para poder revisar históricos)

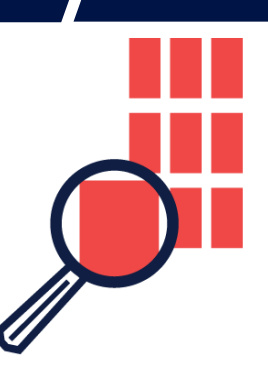

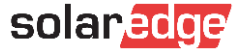

### Portal de monitorización – ID de la planta

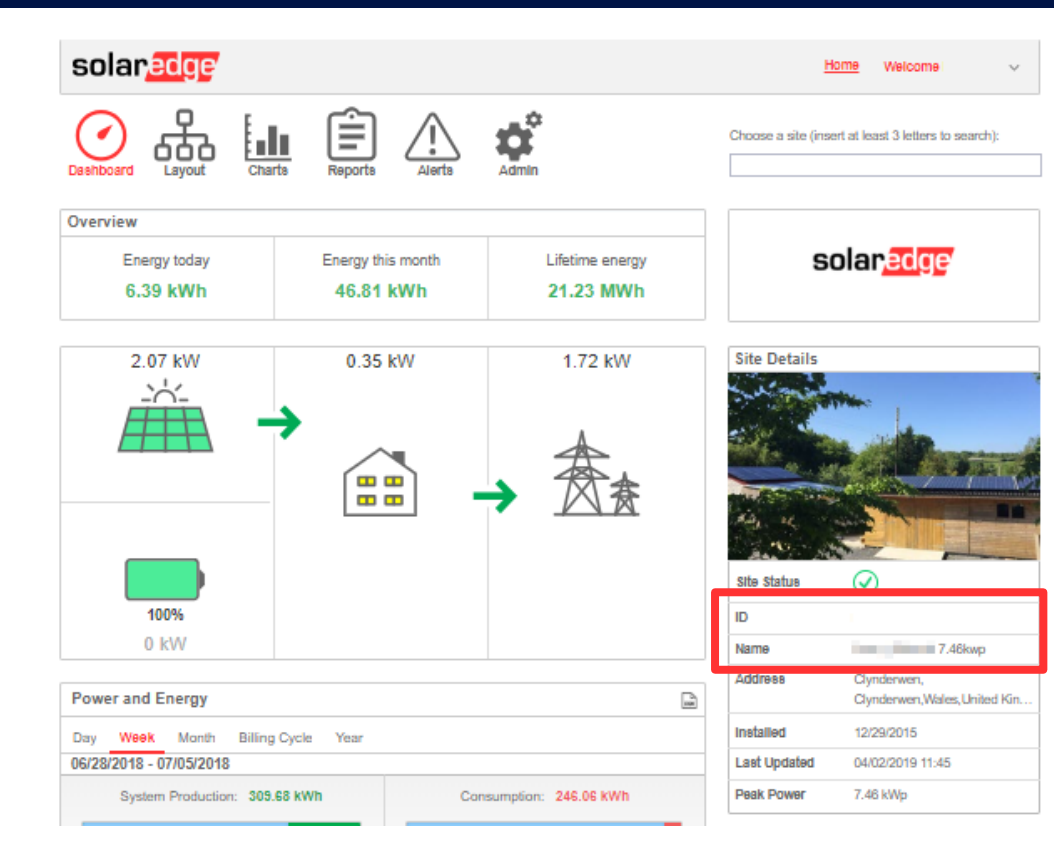

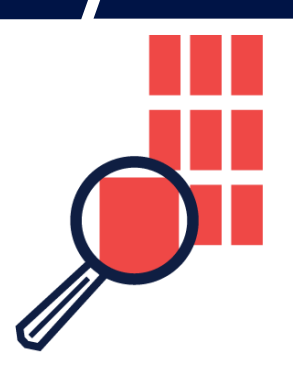

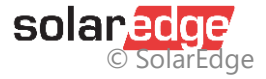

## Paso 2 Contactar con Asistencia Técnica

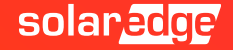

### Asistencia Técnica a través de App

- Se puede aceder a Información Técnica y al Portal de Asistencia a través de las app
  - SetApp (para instaladores)

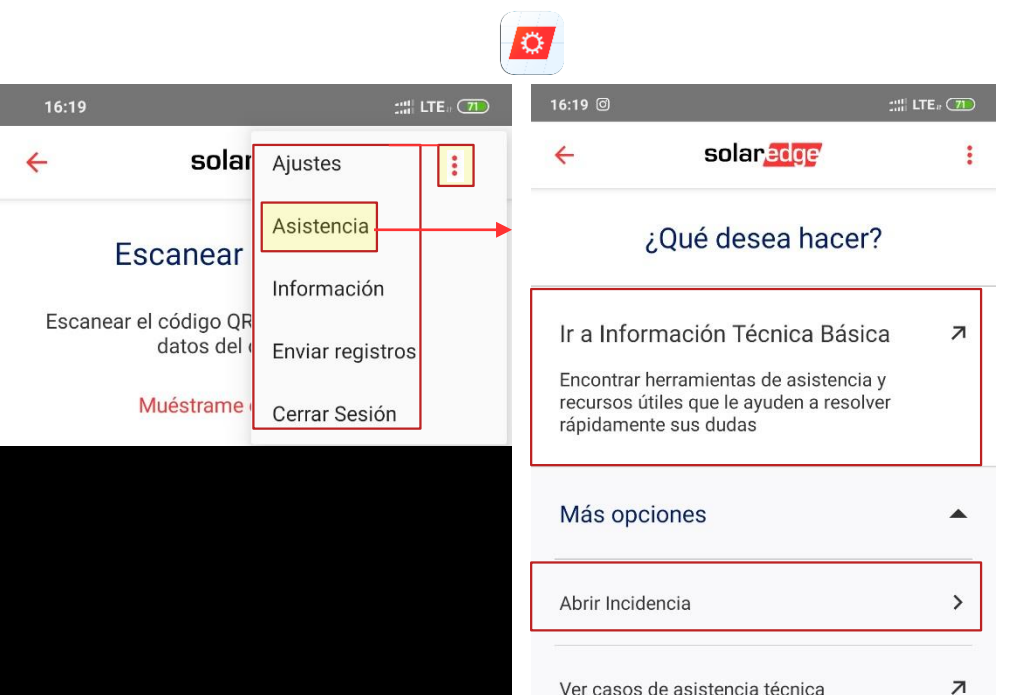

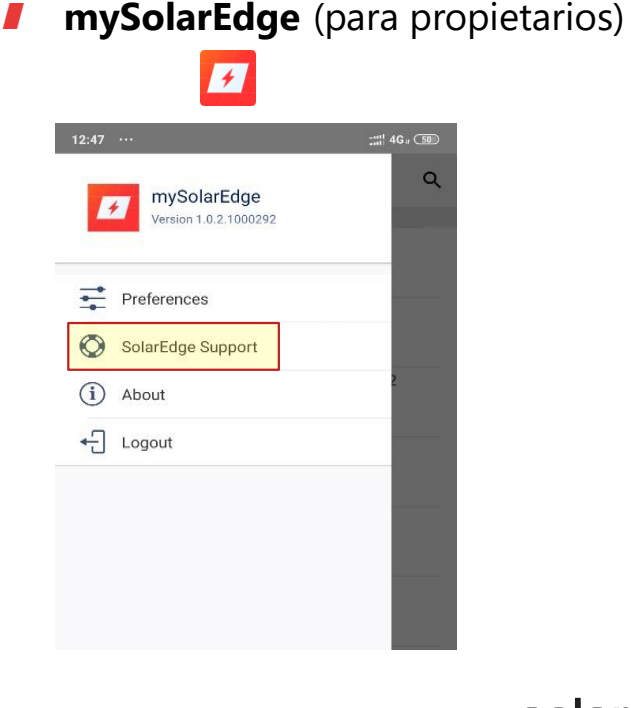

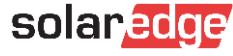

### Información Técnica Básica

#### Bienvenidos a la página de asistencia técnica de SolarEdge para instaladores

Busque los recursos y herramientas de soporte que necesite en nuestra fuente de conocimientos.

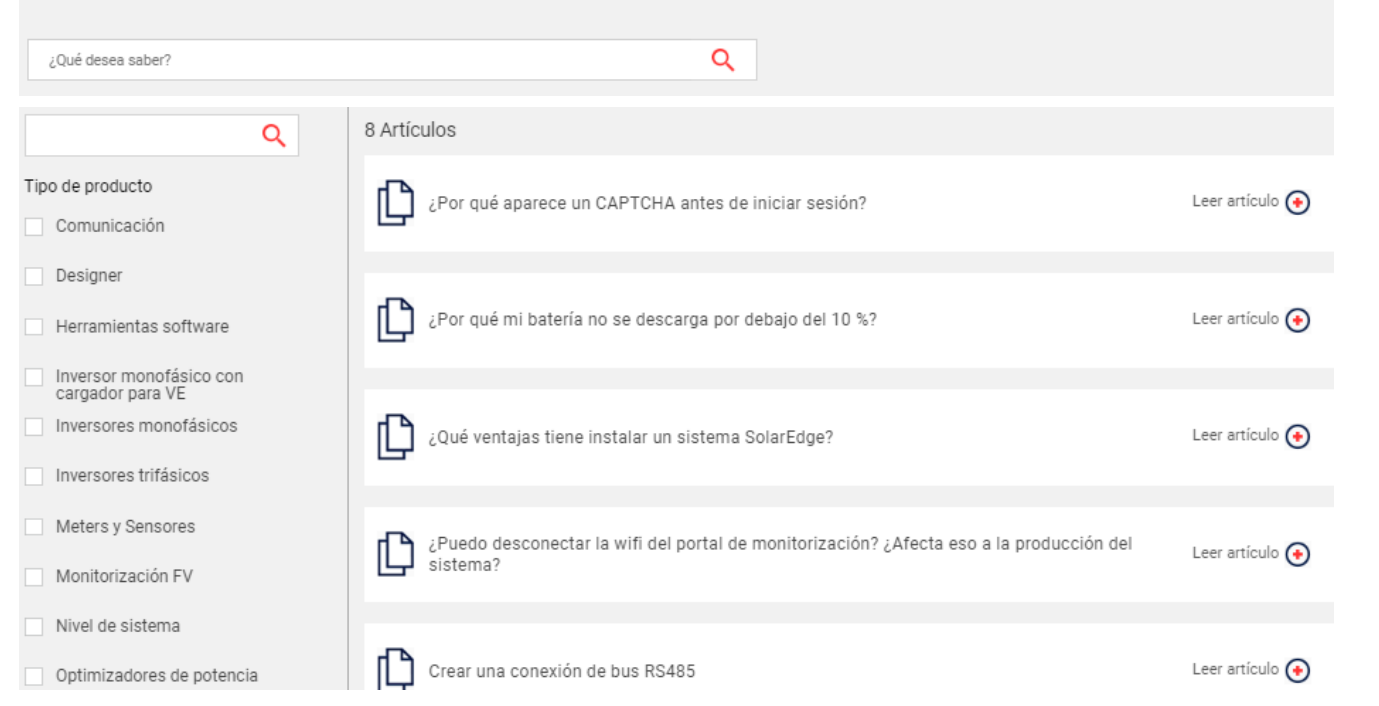

solar

### Portal de Asistencia Técnica – Abrir un ticket

#### Bienvenidos a la página de asistencia técnica de SolarEdge para instaladores

Busque los recursos y herramientas de soporte que necesite en nuestra fuente de conocimientos.

Q

| ¿Qué desea saber? |  |  |  |
|-------------------|--|--|--|
|-------------------|--|--|--|

#### **Casos recientes**

| Caso    | Nombre de la planta de<br>monitorización | Asunto                   | Fecha de<br>creación      | Número de serie del<br>inversor | Estado                                             |
|---------|------------------------------------------|--------------------------|---------------------------|---------------------------------|----------------------------------------------------|
| 1812555 | Maisach 1                                | test di CRedge<br>123456 | April 22, 2020 09:59      | SJ2616-073110347-CE             | Closed                                             |
| 1707678 | Alessandro Marchetta                     | Password per cliente     | January 31, 2020<br>16:50 | SJ2919-0731A9905-2B             | Closed                                             |
| 1693986 | Zoppi Zeno                               | night mode               | January 21, 2020<br>09:31 | SJ4918-0731E1F90-40             | RMA shipped – awaiting return of faulty<br>product |

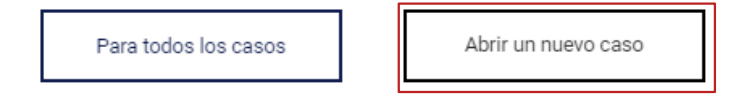

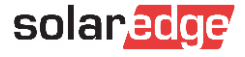

### Portal de Asistencia Técnica – Abrir un ticket

#### **Casos recientes**

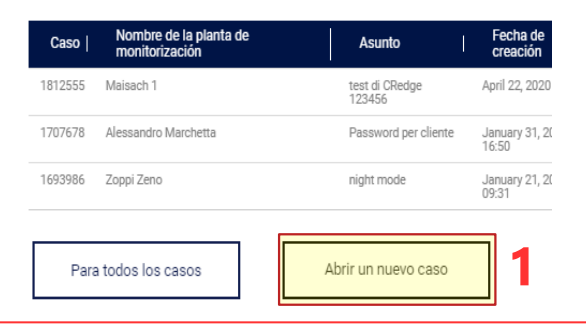

#### Casos de asistencia técnica

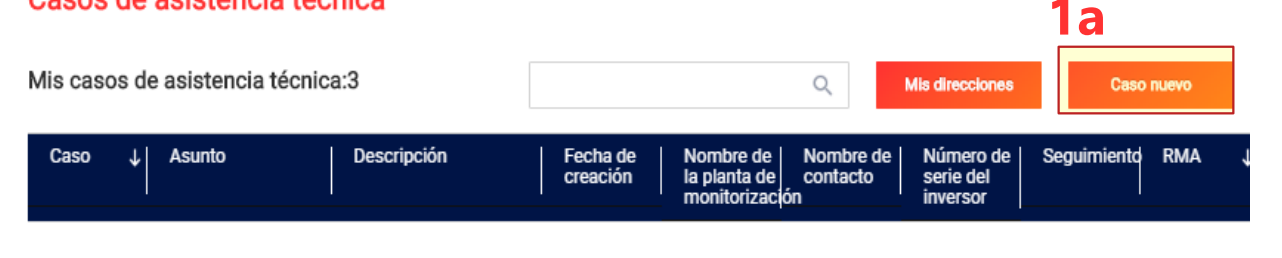

#### Abrir nuevo caso de asistencia técnica

Seleccione un tema relacionado con su consulta.

Para agilizar su solicitud, indique por favor el número de serie del equipo o el nombre de la instalación, tal y como aparece en el portal de monitorización.

#### Asunto\*

Por favor proporcione un asunto para su caso

#### Descripción\*

Per favor proporcione una breve descripción de su caso

| - Seleccionar -                           | - Seleccionar -                                                                                                    |  |  |  |
|-------------------------------------------|----------------------------------------------------------------------------------------------------|--|--|--|
| Nombre del planta de monitorización       | Número de código de error                                                                                                    |  |  |  |
| Nombre del planta de monitorizacio        | Type error code number                                                                                                    |  |  |  |
| Números de serie<br>(separados por comas) | Añadir adjunto                                                                                                    |  |  |  |
| Serial numbers                            | Choose file No file chosen                                                                                                    |  |  |  |
|                                           |                                                                                                    |  |  |  |
| X Cancelar                                | Abrir caso                                                                                                    |  |  |  |
|                                           | - Seleccionar -  Nombre del planta de monitorización  Nombre del planta de monitorizació  Números de serie (separados por comas)  Serial numbers  Cancelor |  |  |  |

### Opción 2: Abrir un ticket por email

Otra forma de abrir tickets de asistencia es enviar un correo electrónico.

| Paíss                | E-mail                  |
|----------------------|-------------------------|
| España y<br>Portugal | supportES@solaredge.com |

Asegurarse de proporcionar toda la información necesaria:

Número de serie del inversor

. . .

- Posibles detalles de instalación: diseño / acceso al techo / distancias / secciones de cable / ...
- Problema encontrado, con detalles de cualquier medida o intento realizado para resolverlo después de consultar manuales, preguntas frecuentes FAQ y videos disponibles
- Datos de contacto y una dirección de entrega para eventuales envíos de repuestos
- Para comunicaciones relacionadas con el mismo ticket, contestar al mismo correo electrónico recibido para no crear un nuevo ticket.

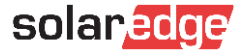

### Opción 3: Contactar por Teléfono

#### Opción apta para asistencia estando en situ

Antes de llamar, le sugerimos crear un caso de asistencia enviando toda la información relevante a través del portal de Asistencia y en cualquier caso:

- Número de eventual ticket ya abierto
- Número de serie del inversor e ID/nombre de la planta en portal de monitorización
- Posibles detalles de instalación: diseño / acceso al techo / distancias / secciones de cable / ...
- Problema encontrado, con detalles de cualquier medida o intento realizado para resolverlo después de consultar manuales, preguntas frecuentes FAQ y videos disponibles
- Contactos y cualquier dirección de entrega en su firma de correo electrónico

Recomendamos informarse previamente e ir con las herramientas de trabajo necesarias

| País     | Teléfono       |
|----------|----------------|
| España   | 900907860      |
| Portugal | +39 0422053700 |

Horarios de Asistencia: Lunes-Viernes (no festivos) 8:30-17:30, horario de España Peninsular

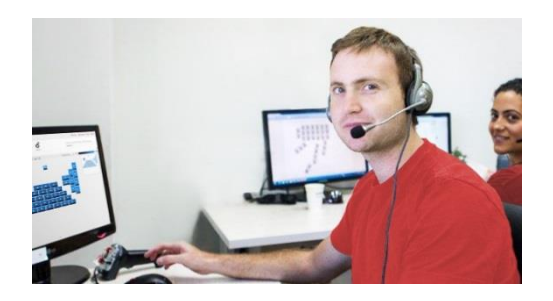

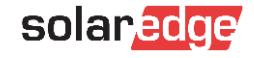

Paso 3 Gestión de los casos de asistencia

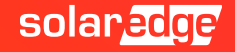

### Paso 3: Gestión de los casos de asistencia

#### Ya hemos creado un ticket de asistencia

El equipo de Asistencia SolarEdge procesará la información y utilizará herramientas de análisis remotas para resolver (necesaria conexión a internet).

- En caso de necesitar más información o si fuera necesario actuar en la planta, se contactará para resolver el problema.
- Si se detecta la presencia de un componente defectuoso para el cual se necesita un reemplazo, según las <u>condiciones de la garantía</u>, se organizará el reemplazo del componente.

Recibirá un número RMA y un número de seguimiento, ambos visibles en el portal de soporte.

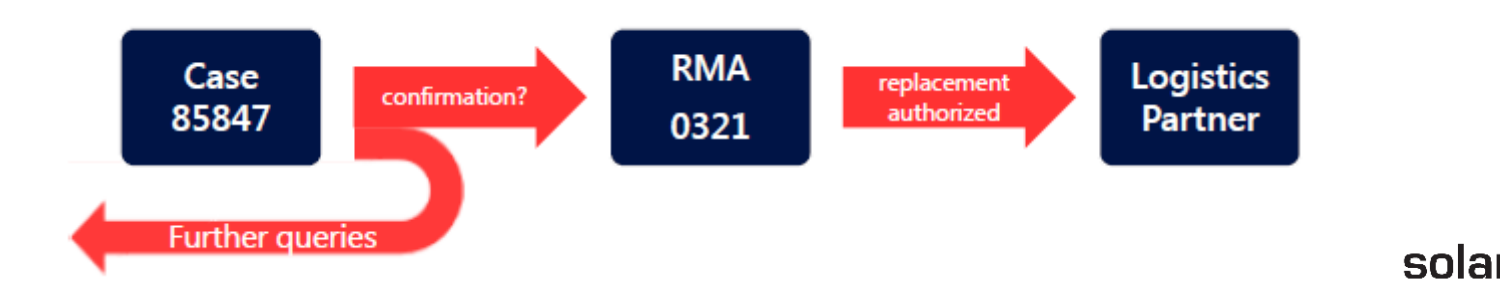

#### Paso 3: Gestión de los casos de asistencia

A través del Portal de Monitorización en posible acceder al Portal de Asistencia y revisar los casos abiertos

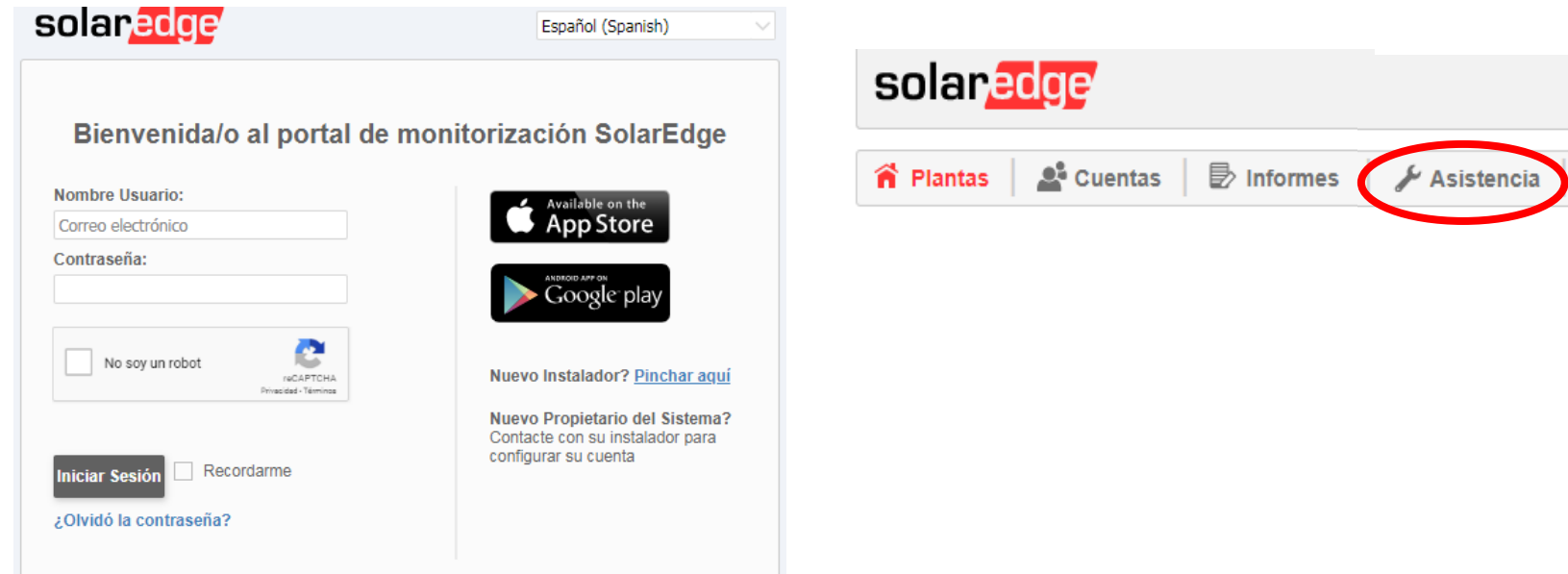

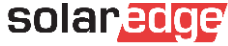

### Paso 3: Gestión de los casos de asistencia

Pulsamos en el ticket que queremos revisar y comprobamos el estado

#### Casos de asistencia técnica

| Mis casos de asistencia técnica:3 |            |             |                      | Q                                          | Mis direcciones                                          | Caso                               | nuevo                                                                                                    | Casos          | cerrados                                                |    |
|-----------------------------------|------------|-------------|----------------------|--------------------------------------------|----------------------------------------------------------|------------------------------------|----------------------------------------------------------------------------------------------------|----------------|---------------------------------------------------------|----|
| Caso ↓                            | , Asunto   | Descripción | Fecha de<br>creación | Nombre de<br>la planta de<br>monitorizació | Nombre de<br>contacto<br>ón                              | Número de<br>serie del<br>inversor | Seguimiento                                                                                               | RMA 、          | ) Estado                                                | Û  |
| 1693986                           | night mode |             | 21 Jan 2020          | Zoppi Zeno                                 | Generic<br>Installer Italy<br>Generic<br>Installer Italy | SJ4918-<br>0731E1F90-<br>40        | https://tracki<br>ng.dpd.de/cg<br>i-<br>bin/delistrac<br>k?<br>pknr=164074<br>17670641&ty<br>p=32⟨=e<br>n | RML200260<br>3 | RMA ship<br>– awaitin<br>return of<br>faulty<br>product | ig |

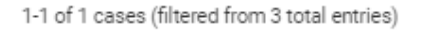

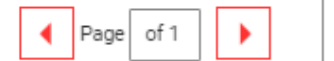

10 V Items per page

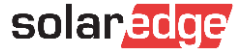

Paso 4 Sustitución de componentes -RMA Return Merchandise Authorization

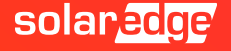

### Paso 4: Sustitución de componentes (RMA)

#### Sustitución de un producto defectuoso

Los componentes de remplazo se envían a portes pagados.

Con el repuesto, también se recibirá un kit de devolución que contiene:

- Información sobre la devolución de los componentes defectuosos (solamente si se requiere devolución)
- Etiquetas de devolución (si se requiere devolución)
- Información de contacto de la empresa de transporte (para programar la recogida)
- Devolver un producto defectuoso
  - Colocar el equipo en la caja del reemplazo y colocar la etiqueta de devolución en la caja.
  - Contactar con la empresa de transporte para que lo recoja a través del formulario: form
  - Los equipos defectuosos se recogerán sin cargo.
  - Si no recibimos el equipo defectuoso, no podemos cerrar e proceso RMA y no enviaremos otros equipos de repuesto si no hay justificación razonable.
- **NOTA importante:** sustituir equipos sin contactar anteriormente con nuestra asistencia podría provocar la anulación de envío de componentes de repuesto.

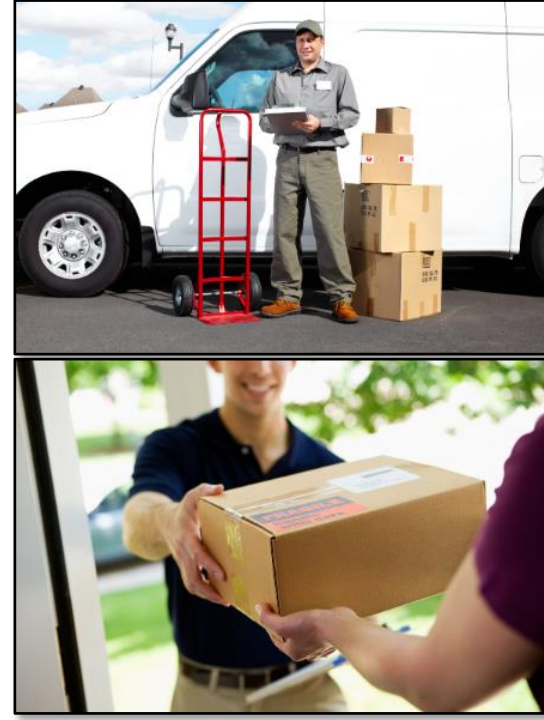

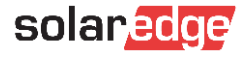

### Paso 4: Sustitución de componentes (RMA)

### Dependiendo del tipo de componente sustituido, podrían ser necesarios algunos procedimientos para restablecer el correcto funcionamiento

Optimizador: será necesario coger el código QR y realizar el emparejamiento en el inversor después de la sustitución.

Después será necesario verificar en el portal de monitorización si los números de serie en el layout (lógico y físico) del sistema son correctos.

Inversor: será necesario activar el nuevo inversor y realizar los procedimientos de configuración en el menú del inversor.

Después será necesario verificar en el portal de monitorización si los números de serie en el layout (lógico y físico) del sistema son correctos.

- <u>Tarjetas</u>: según el modelo del inversor, puede ser necesario actualizar el inversor después de reemplazar el componente y realizar los procedimientos de configuración en el menú del inversor.
- Otros componentes (Meter / Domótica / StorEdge / etc.): según el modelo del componente, puede ser necesario realizar los procedimientos de configuración en el menú del inversor.

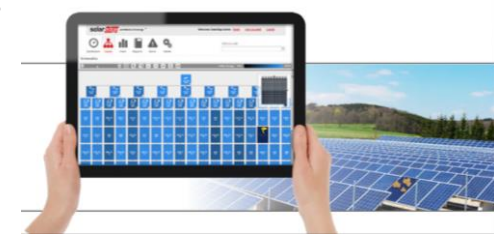

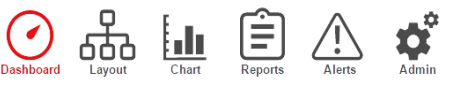

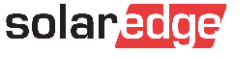

### Paso 4: Sustitución de componentes (RMA)

Los componentes del sistema instalado se gestionan en el portal de monitorización en la sección "Administración / Layout lógico".

1

En caso de sustitución de inversores :

- 1. Elejir el componente
- 2. Pulsar en «Reemplazar»
- 3. Introducir el nuevo número de serie
- 4. Pulsar en Guardar

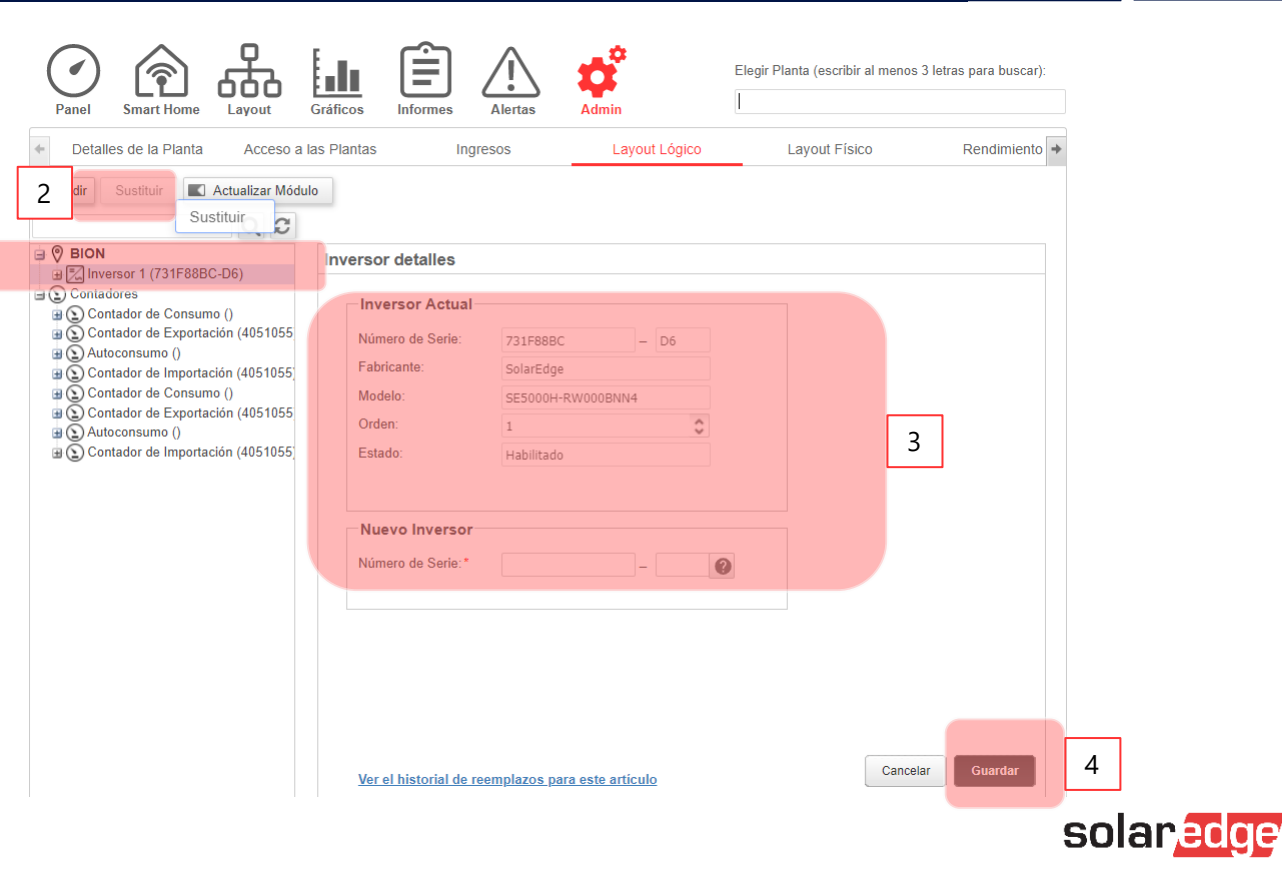

Preguntas y respuestas

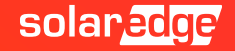

# Thank You!

Cautionary Note Regarding Market Data & Industry Forecasts

This power point presentation contains market data and industry forecasts from certain thirdparty sources. This information is based on industry surveys and the preparer's expertise in the industry and there can be no assurance that any such market data is accurate or that any such industry forecasts will be achieved. Although we have not independently verified the accuracy of such market data and industry forecasts, we believe that the market data is reliable and that the industry forecasts are reasonable.

solaredge

Version #: V.1.0 Version #: 12/2018/EN ROW